# Account Access for District Administrators

Select the blue "Activate Account" button if you received an invitation to the GMS Portal and need to set a password for your account.

#### Activate Account

#### Step 1: Verify District and Email

- Enter your District IRN and District email address
- Click Submit

- Ohio.gov Governor's Merit Scholarship Home Districts Students Governor's Merit Scholarship Thia District Login ord Can
- Enter the 6-digit verification code sent to your email
- Click Verify

|      | Ohio.gov Governor's<br>Merit Scholarshi                                   | p                                                                                                    | Home | Districts | Students | Help |
|------|---------------------------------------------------------------------------|----------------------------------------------------------------------------------------------------|------|-----------|----------|------|
| Ohio | Governor's                                                                | Merit Scholarship                                                                                     |      |           |          |      |
|      | Set District Account Passwo<br>Please check your email for a verification | rd (Verification)<br>code. Enter the verification code into the form below. Then click Verify.        |      |           |          |      |
|      |                                                                           | Sample City SD (IRN: 123456)<br>Samula Datics Administrator<br>The code is walk for up to 90 minutes. |      |           |          |      |
|      |                                                                           | 000000<br>verity                                                                                      |      |           |          |      |
|      |                                                                           | Resend Carcel                                                                                         |      |           |          |      |
|      |                                                                           | - 1                                                                                                   |      |           |          |      |

## Step 2: Set District Account Password

- Enter a password that meets the required format
  - \* Six or more characters in length (ex. 000000)
  - \* At least one alphabetic character (ex. abcd)
  - \* At least one numeric character (ex. 1234)
  - \* At least one special character (ex. !@#\$)
- Click "Set Password"

| Ohio.gov Governo<br>Merit Sci                                                                     | r's<br>hotarship                                                                                                    | Home District                    | s Students               | Help    |
|---------------------------------------------------------------------------------------------------|----------------------------------------------------------------------------------------------------|----------------------------------|--------------------------|---------|
| Governo<br>DISTRCT ADMINISTRATORS                                                                 | r's Merit Scholarship                                                                                                |                                  |                          |         |
| Set District Account Pa<br>Everything looks great so far. Pla<br>one numeric, and one special div | assword (Set Password)<br>ase enter a password for your account. Your password must be at least six char<br>aracter. | icters in length, and it must in | iclude at least one alph | abetic, |
|                                                                                                   | <text><text><text><text><text><text></text></text></text></text></text></text>                                       | complete your<br>t-              |                          |         |
|                                                                                                   |                                                                                                    |                                  |                          |         |

Governor's

Merit Scholarship

# **Account Access for District Administrators**

### **Step 3: Confirmation**

- Confirmation screen will appear
- Click "Login" to access the Administrator Dashboard

| Oh     | iio.gov Governo's<br>Merti Scholarship                                                                                                    | Home <u>Districts</u> Students Help |
|--------|----------------------------------------------------------------------------------------------------|-------------------------------------|
| Thip . | Governor's Merit Scholarship                                                                                                    |                                     |
| Set C  | District Account Password (Finished – Please Login) generated states they are the Verti Schatzerby Paul generated states and the Verti Schatzerby Paul Sample City 200 (1981: 12456) User a superintered states are to  Veri superintered states are satup. The way see legit | for your subset.                    |
|        | Lagin                                                                                                    |                                     |
|        | ~~~ · · · ·                                                                                                    |                                     |

### Step 4: Password Reset

Click "Set/Reset Password" on the District Login screen to change your password. This will re-start the access setup process for your account.

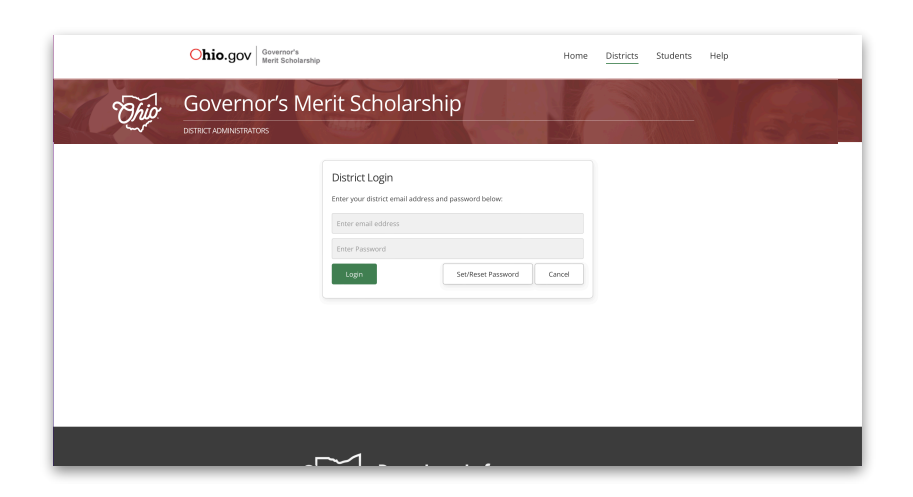